# Ascension Personalized Care

### New user sign up

If you are new to Ascension Personalized Care, you will need to create an Ascension Care ID to access your member account. Below is a step-by-step guide for creating your new ID.

 To create an Ascension Care ID, visit <u>member.ascensionpersonalizedcare.com</u>.
Select "Sign Up" to set up your username and password.

| MAIL ADDRESS *            |                                              |
|---------------------------|----------------------------------------------|
| PASSWORD*                 | Forgot your password?                        |
|                           | 0                                            |
|                           | LOG IN                                       |
| Keep me signed in         | Details                                      |
| Don't                     | Have An Account?                             |
|                           | SIGN UP                                      |
|                           |                                              |
| For any questions on Asce | nsion ID please refer to our FAQ section for |

2. Type in the personal email address you wish to use for your Ascension Care ID. You will then need to verify it by entering the six-digit code that was sent to your email.

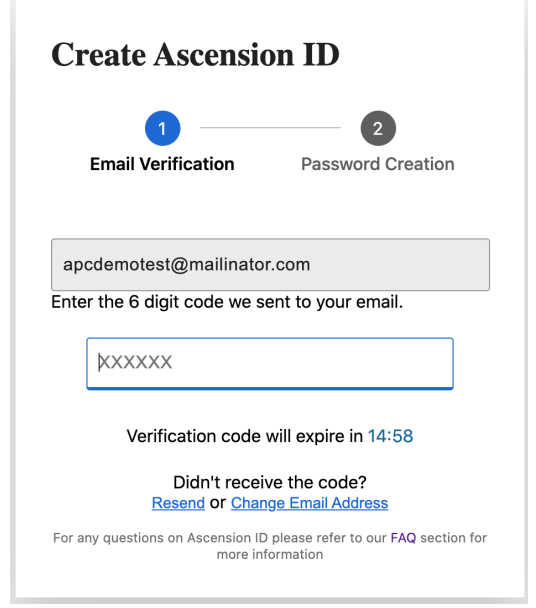

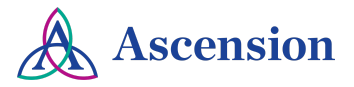

## Ascension Personalized Care

3. Next, complete the form by typing in your name and the password you want to use.

4. For added security, you will be asked to register your phone number for multi-factor authentication. This will allow Ascension to text you a code to verify your identity.

| Create Ascension ID                     |                   |  |
|-----------------------------------------|-------------------|--|
| Email Verification                      | Password Creation |  |
| apcdemotest@mailinator.c                | com               |  |
| John                                    | Doe               |  |
| ••••••                                  | ٥                 |  |
| •••••                                   | •                 |  |
| Your password must have :               |                   |  |
| ⊗ 8 or more characters                  |                   |  |
| ⊘ Uppercase letters & lowercase letters |                   |  |
| ⊘ At least one number                   |                   |  |
| At least one special                    | character         |  |
| CONTINUE                                |                   |  |
| CANC                                    | EL                |  |

### Secure your account Enable Two-Factor Authentication to add extra security to your account. You'll need to log In using your password and a unique verification code that will be sent to your registered phone number. Phone number \* Enter phone number How do you want to get the code? Text Message Phone Call CONTINUE

For any questions, please refer to our FAQ section for more information.

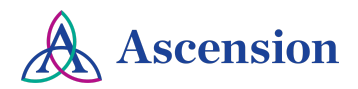

### Ascension Personalized Care

5. Complete the last form by providing some additional information about yourself. This data is never stored and is only used to locate your member account.

#### Profile

Please provide the following details. First Name

Last Name

Date of Birth MM/DD/YYYY

Last four of SSN

Your SSN will be securely used to verify your identity.

CONTINUE

0

CANCEL

For any questions, please refer to our FAQ section for more information.

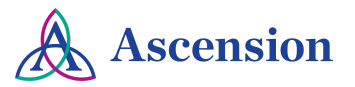